To add additional users you have to first complete a subscriber registration for the new persons. If they had a login from the old website they should just attempt to login and do the migration process.

- To create a new subscriber, from the home page select the tab "Subscriber Information & Services" (See red in Image 1).
- Then select "Subscriber Registration" which is the first option by clicking on the image or GO TO SERVICE. Complete the subscriber form and check "No" at "Would you like to create a website account? ". (The account would have already existed)
- After the subscriber is created login as the administrator and go to "Subscriber Account Management" which is the 3<sup>rd</sup> option below.

| mage 1)        |                                               |                    |                             |                                           |               |                               |                                              |          |                                                                                                    |
|----------------|-----------------------------------------------|--------------------|-----------------------------|-------------------------------------------|---------------|-------------------------------|----------------------------------------------|----------|----------------------------------------------------------------------------------------------------|
| Quick Services | Online Services                               | Subscriber Informa | ion & Services              |                                           |               | 145                           |                                              | 00       |                                                                                                    |
| 2              | SUBSCRIBER REGISTRATION                       |                    | SUBSCRIBER ACCOUNT CREATION |                                           |               | SUBSCRIBER ACCOUNT MANAGEMENT |                                              |          |                                                                                                    |
|                |                                               |                    |                             | Create New Account                        |               |                               | <b>2</b>                                     | Ref User | and the second second s |
|                | Register                                      | Now «              |                             | Tool                                      |               | ?                             | <b>D</b> iscorty                             | <u>.</u> | C+                                                                                                    |
| Sign-up N      | Sign-up Now! Become a COJ Subscriber and reap |                    |                             | Create your COJ account Now! Your account |               |                               | Manage your COJ Subscriber Account with ease |          |                                                                                                    |
| convenie       | nce of conducting o                           | nline transactions | offered by the              | COJ.such as nam                           | ie searches.  | Add Users and                 | Administ                                     | rators.  | scription and                                                                                                    |
| MOREI          | NFO                                           | GO TO SERVICE      | MORE INFO                   |                                           | GO TO SERVICE | MORE INFO                     |                                              | GO       | TO SERVICE                                                                                                    |

- You should now be on the Account Management page. Select your account from the dropdown
- After your account information has loaded, scroll down to the "Tasks" area and check **Manage Subscriber(s)**, to add users or **Manage Administrator(s)** to add administrators then click the next button. (see image 3)

| OME     | ABOUT US      | CITIZENS CHART    | ER SERVICES      | FEES         | COMPLIANCE | FORMS | HELP | CONTACT US |
|---------|---------------|-------------------|------------------|--------------|------------|-------|------|------------|
| Account | t Management  |                   |                  |              |            |       |      |            |
|         |               |                   | Accour           | t Manage     | ement      |       |      |            |
|         | Please Seli   | ect your Account: | Duffle Bag[V6-L8 | -S3-U6-T8-M3 |            |       |      |            |
| Acc     | ounts Details |                   |                  |              |            |       |      |            |
|         | Account       | Owner:            | Vhas Vassell     |              |            |       |      |            |
|         | Account       | ID:               | Duffle Bag[V6-L  | 8-S3-U6-T8-M | 13]        |       |      |            |
|         | Expiry Da     | ate:              | 18 May 2017      |              |            |       |      |            |
|         | Account       | Balance:          | \$999,644,773.29 | DMD          |            |       |      |            |
|         |               |                   |                  |              |            |       |      |            |

## (Image 3)

| Tasks |                                                    |
|-------|----------------------------------------------------|
|       | Please select the task you would like to complete: |
|       | © Top Up Account                                   |
|       | Manage Subscriber(s)                               |
|       | Manage Administrator(s)                            |
|       | Purchase Subscription                              |
|       |                                                    |
|       | Cancel Next                                        |
|       |                                                    |

From here enter the username for the person you would like to add and click the add button. The user's information should be in the box below where John Brown is if he/she is added. When finish adding users to your account click the done button.

.

| ccount ID: V6-L8-S3-U6-T8 | 3-M3                               |        |     |
|---------------------------|------------------------------------|--------|-----|
| ccount Owner:             |                                    |        |     |
| lease enter the username  | es of the individuals to be added. |        |     |
| Account User:             |                                    | Remove | Add |
|                           | Vhas - John Brown                  |        |     |
|                           |                                    |        |     |